# A New Method to Study the Bible - Anki

### **Daily Bible Reading**

If you choose to read a book of the Bible from either the Old or New Testament, I suggest the following:

- 1. Read and/or listen to the scripture passage which can be found at http://www.doinggood.org/Bible\_Courses.asp
- 2. Answer the study questions following each scripture passage. If you are unable to answer a question, the verse(s) where the answer is found is in the parenthesis after the question.
- 3. Take the quiz after every so many chapters to see what you have retained and at the end of the book of the Bible that you are reading.
- 4. Review the book of the Bible by utilizing the Anki method described below.

Anki Method to Study a Book of the Bible

This free method helps you retain more after you read a book of the Bible. It utilizes online notecards with questions on one side and the answers on the other side. You can download these for every book of the Bible. Anki allows you to go back and review questions that you had difficulty answering. The following instructions should be helpful:

### A. Install

1) Visit <u>http://ankisrs.net/</u> and view the video Anki 1:7 Reviewing and shared Deck Intro Videos

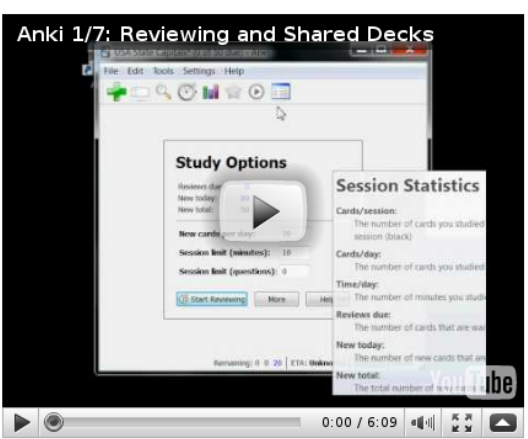

2) Download Anki by clicking your Operating System on the right column

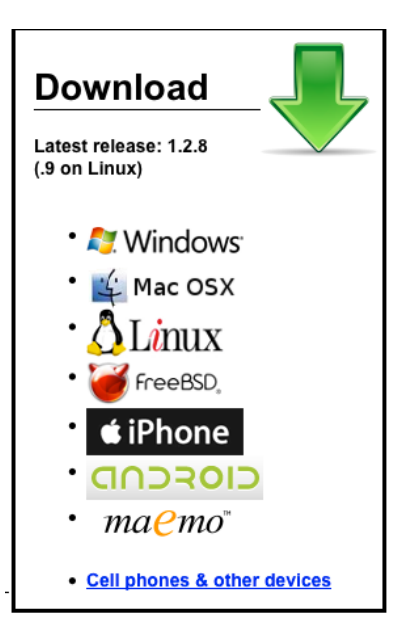

- 3) Click "Download Latest Release (1.2.8)" under the Operating System you've chosen
- 4) Click "Run" when it asks whether to Save or Run (On a Mac choose Save)
- 5) When the download is finished (takes a few minutes), follow the instructions to Install Anki
- 6) Start up Anki (there should be an Anki icon on the desktop to click on, or find it in your programs list

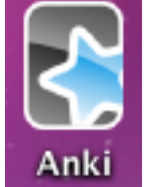

in the Start Menu). The Anki icon is a tiled blue star.

#### B. Finding a Deck

7) Once Anki is open, click "Download", to the left of "Create" and "Import" (alternatively, click "File" at the top left, hold the mouse over "Download", and click "Shared Deck")

| Deck                                                                             | Due<br>Today          | New<br>Today |                       |
|----------------------------------------------------------------------------------|-----------------------|--------------|-----------------------|
| 1. Bible Quiz 01 Genesis<br>14 hours ago                                         | 18                    | 20           | Open More 🔻           |
| <ol> <li>Bible Quiz 44 Acts<br/>17 hours ago</li> </ol>                          | 4                     | 30           | Open More 🔻           |
| <ol> <li>Bible Quiz 01</li> <li>Genesis131912680</li> <li>26 days ago</li> </ol> | 4                     | 20           | Open More 🔻           |
| 4. Bible Quiz 63 II John<br>1.6 months ago                                       | 9                     |              | Open More 🔻           |
| 5. Bible Quiz 40 Matthew<br>1.6 months ago                                       | 6                     | 20           | Open More V           |
| Studied 0<br>Due: 6                                                              | cards in<br>1 reviews | 0.0 seco     | nds today.<br>w cards |

8) Type "Bible Quiz" into the "Search:" bar.

| whiload Shared Deck |                                                                             |                                                                                                    |
|---------------------|-----------------------------------------------------------------------------|----------------------------------------------------------------------------------------------------|
|                     |                                                                             |                                                                                                    |
| Facts               | Downloads ▼                                                                 | Modified                                                                                                    |
| 64                  | 18                                                                          | 61 days                                                                                                    |
| 9                   | 18                                                                          | 61 days                                                                                                    |
| 229                 | 18                                                                          | 61 days                                                                                                    |
| 80                  | 17                                                                          | 61 days                                                                                                    |
| 112                 | 17                                                                          | 61 days                                                                                                    |
| 60                  | 16                                                                          | 61 days                                                                                                    |
| 14                  | 15                                                                          | 61 days                                                                                                    |
| 147                 | 15                                                                          | 61 days                                                                                                    |
| 410                 | 15                                                                          | 61 days                                                                                                    |
| 146                 | 15                                                                          | 61 days                                                                                                    |
| 59                  | 15                                                                          | 61 days                                                                                                    |
|                     | Facts<br>64<br>9<br>229<br>80<br>112<br>60<br>14<br>147<br>410<br>146<br>59 | Facts         Downloads         ▼           64         18         9         18           229         18         80         17           112         17         60         16           14         15         147         15           410         15         146         15           59         15         15         15 |

9) Scroll down and Select the Quiz you want (They are worded like Bible Quiz 44 Acts), and click Ok

| The                                                                                                    | Facts                                                                                                    | Downloads V                                                                                                    | Modified                                                                                       |
|----------------------------------------------------------------------------------------------------|----------------------------------------------------------------------------------------------------|----------------------------------------------------------------------------------------------------|------------------------------------------------------------------------------------------------|
| ible Quiz 16: Nehemiah                                                                                                    | 64                                                                                                    | 18                                                                                                    | 61 days                                                                                        |
| ible Quiz 63 II John                                                                                                    | 9                                                                                                    | 18                                                                                                    | 61 days                                                                                        |
| ible Quiz 66 Revelation                                                                                                    | 229                                                                                                    | 18                                                                                                    | 61 days                                                                                        |
| ible Quiz 27: Daniel                                                                                                    | 80                                                                                                    | 17                                                                                                    | 61 days                                                                                        |
| ible Quiz 43: John                                                                                                    | 112                                                                                                    | 17                                                                                                    | 61 days                                                                                        |
| ible Quiz 41: Mark                                                                                                    | 60                                                                                                    | 16                                                                                                    | 61 days                                                                                        |
| ible Quiz 29: Joel                                                                                                    | 14                                                                                                    | 15                                                                                                    | 61 days                                                                                        |
| ible Quiz 42: Luke                                                                                                    | 147                                                                                                    | 15                                                                                                    | 61 days                                                                                        |
| ible Quiz 44 Acts                                                                                                    | 410                                                                                                    | 15                                                                                                    | 61 days                                                                                        |
| ible Quiz 58 Hebrews                                                                                                    | 146                                                                                                    | 15                                                                                                    | 61 days                                                                                        |
| ible Quiz 62 I John                                                                                                    | 59                                                                                                    | 15                                                                                                    | 61 days                                                                                        |
| Title: Bible Quiz 44 Acts                                                                                                    | New Testament Cenesis E                                                                                                    | odus Leviticus N                                                                                                    | umbers                                                                                         |
| Title: Bible Quiz 44 Acts<br>Tags: Bible Quiz doinggood Old Testament<br>Deuteronomy Joshua Judges Ruth I Samuel I<br>Nehemiah Esther Job Psalm Proverbs Ecclesi<br>Ezekiel Daniel Hosea Joel Amos Obadiah Jon<br>Malachi Matthew Mark Luke John Acts Roma<br>Philippians Colossians I Thessalonians II The<br>James I Peter II Peter I John II John JII John JII<br>Spirit Scripture Message Good News Christia<br>Size: 172.08KB<br>Uploader: None<br>Downloads: 15                            | New Testament Genesis E:<br>I Samuel I Kings II Kings I d<br>astes Song of Solomon Isa<br>ah Micah Nahum Habakku<br>ns I Corinthians II Corinthi<br>essalonians I Timothy II Tii<br>de Revelation Moses Paul I<br>In Gospel | kodus Leviticus N<br>Chronicles II Chro<br>iah Jeremiah Lam<br>k Zephaniah Hag<br>ans Galatians Epl<br>nothy Titus Phile<br>David Prophet Jes | lumbers<br>onicles Ezra<br>entations<br>gai Zechariah<br>hesians<br>mon Hebrews<br>us God Holy |
| Title: Bible Quiz 44 Acts<br>Tags: Bible Quiz doinggood Old Testament<br>Deuteronomy Joshua Judges Ruth I Samuel I<br>Nehemiah Esther Job Psalm Proverbs Ecclesi<br>Ezekiel Daniel Hosea Joel Amos Obadiah Jon<br>Malachi Matthew Mark Luke John Acts Roma<br>Philippians Colossians I Thessalonians II The<br>James I Peter II Peter I John II John III John Ju<br>Spirit Scripture Message Good News Christia<br>Size: 172.08KB<br>Uploader: None<br>Downloads: 15<br>Modified: 2.1 months ago | New Testament Genesis E:<br>I Samuel I Kings II Kings I (<br>astes Song of Solomon Isa<br>ah Micah Nahum Habakku<br>ns I Corinthians II Corinthi<br>essalonians I Timothy II Tir<br>de Revelation Moses Paul I<br>In Gospel | codus Leviticus N<br>Chronicles II Chro<br>iah Jeremiah Lam<br>k Zephaniah Hag<br>ans Galatians Epl<br>nothy Titus Phile<br>David Prophet Jes | lumbers<br>nicles Ezra<br>entations<br>gai Zechariah<br>hesians<br>mon Hebrews<br>us God Holy  |

10) (Optional: In this screen, change options under New Cards, Reviews, and Timeboxing. New Cards and Timeboxing will be the main ones to adjust, if you want to change the number of new cards studied each day, and how long each session will last)

| 🚽 💷 🖉 🔍 🕑 🖬 🖕 💿 📰                        |  |  |  |  |  |
|------------------------------------------|--|--|--|--|--|
|                                          |  |  |  |  |  |
|                                          |  |  |  |  |  |
| Study Options                            |  |  |  |  |  |
| New Cards Reviews Timeboxing             |  |  |  |  |  |
| New Cards/Day: 20                        |  |  |  |  |  |
| Display Order:                           |  |  |  |  |  |
| Show new cards in order added            |  |  |  |  |  |
| Spread new cards out through reviews     |  |  |  |  |  |
| Selective Study:                         |  |  |  |  |  |
| Show All Due Cards Change                |  |  |  |  |  |
|                                          |  |  |  |  |  |
|                                          |  |  |  |  |  |
| C Review Help                            |  |  |  |  |  |
|                                          |  |  |  |  |  |
|                                          |  |  |  |  |  |
| Remaining: 0 0 20   ETA: Unknown   00:00 |  |  |  |  |  |

# C. Reviewing

11) Click Review to begin reviewing (See above picture)

12) Read the question (top half of the Anki screen), try and recall the answer, then click "Show Answer"

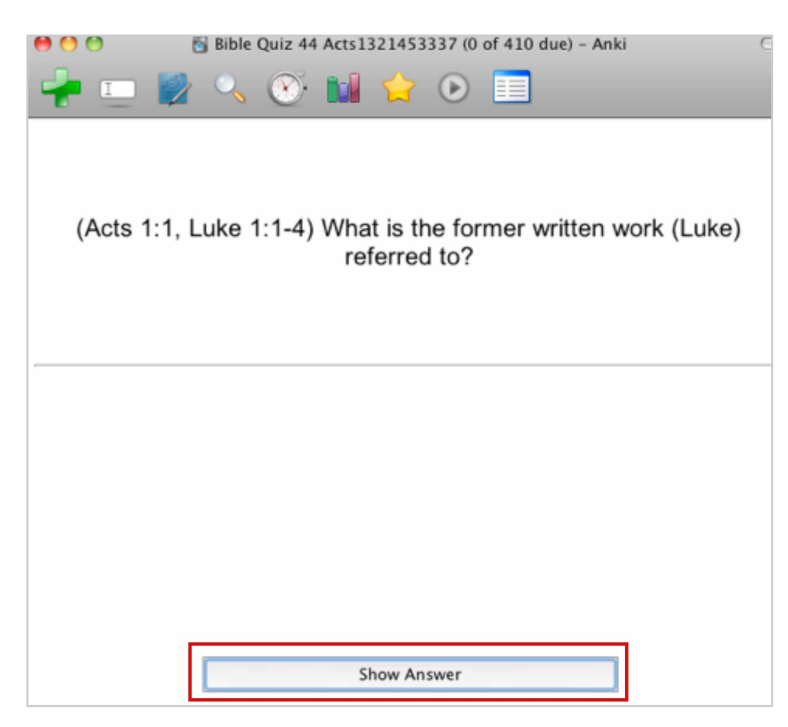

13) Rate yourself on how well you did, by click Again (for missed answers), Hard, Good, or Easy

|            | 👸 Bible Quiz 44 Acts1321453337 (0 of 410 due) - Anki                 | C |
|------------|----------------------------------------------------------------------|---|
| 🔶 💷 👹      | ž 🔍 👀 🖬 😭 💿 🔳                                                        |   |
| (Acts 1:1, | , Luke 1:1-4) What is the former written work (Luke)<br>referred to? |   |
|            | The gospel according to Luke                                         |   |
|            | Soon 1 day 4 days 7 days<br>Again Cood Easy Very Easy                |   |
|            | Remaining: 0 0 20 ETA: Unknown   02:05                               |   |

- 14) Keep doing this until you can answer all the questions
- 15) Repeat every day by clicking on the Anki icon and repeating steps 9-14 until you finish the book
- 16) Repeat steps 7-14 for each book of the Bible.

Credit for preparing the Anki flash cards for the over 6000 study questions from my web site <u>www.DoingGood.org</u> goes to Jason Hayward whose parents are part of Pioneer Bible Translators. They have been in Papua New Guinea since 1982. Jason told me that he had benefitted greatly from the study questions and wanted these to be available for public use. It was a huge project to do this. Please express your appreciation to him by emailing him at jasonhayward@gmx.com